#### 第一步:打开登记页面

微信搜索小程序"i 濮阳",点击打开后,地区切换成台前县, 进行实名认证。打开'台前县不动产'模块,选择'抵押登记'。

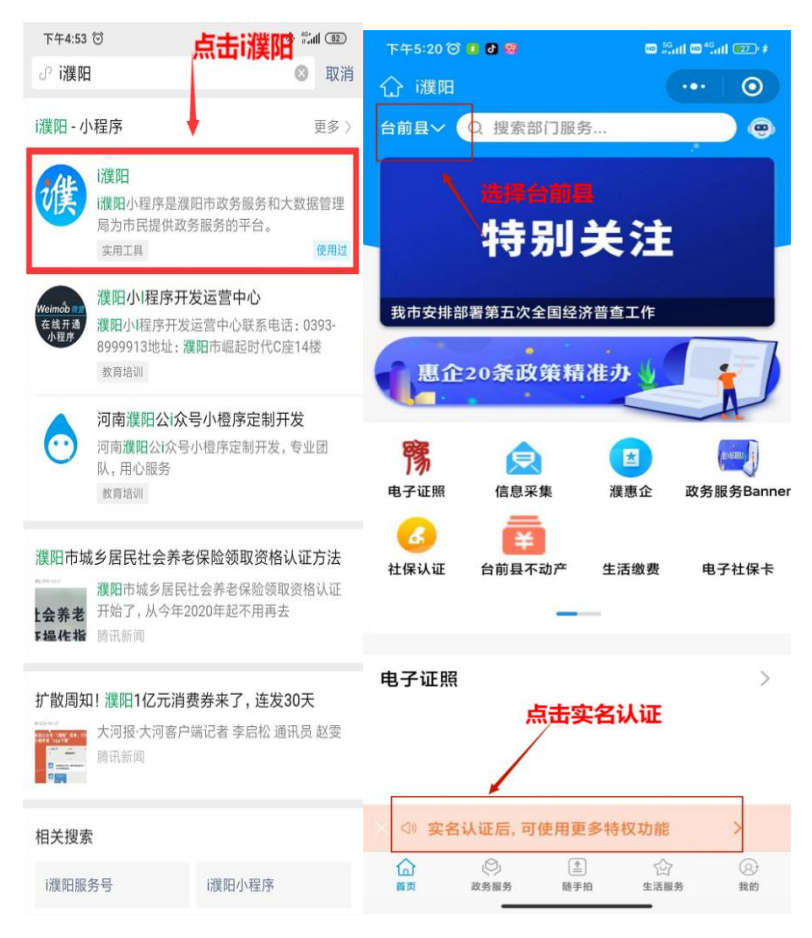

| 下午4:26 🗇 🛃 🥵                             | te Sal e Sal es   | 3:57         | @ 🕅 🗭 🗟 "all 🔲 80% |
|------------------------------------------|-------------------|--------------|--------------------|
| 合 濮阳                                     | •••   •           | く 不动产服务      | ••• •              |
| 台前县~ Q 搜索部门服务.                           |                   | =            |                    |
|                                          |                   | 🍢 购房售房 🌷     |                    |
| 特别的                                      | e注 。              |              |                    |
| 19.032                                   |                   | 不动产查询        |                    |
| 我市安排部署第五次全国经济                            | 普查工作              |              |                    |
| 東介和英語                                    | tan (             | 预告登记         |                    |
| ALL 20 SELX SK HIG                       |                   | 转移登记         |                    |
|                                          |                   | 选择抵押         | 登记                 |
| ▶ 100 100 100 100 100 100 100 100 100 10 | 送                 | 抵押登记         |                    |
| <b>a</b>                                 |                   | 品 房地产权抵押登记   |                    |
| 社保认证 台前县不动产                              | 生活繳费 电子社保卡        | 现房抵押         | ~                  |
|                                          |                   | 品 房地产权抵押登记   | >                  |
| 电子证照                                     | >                 | 担保与抵押 (反担保)  |                    |
| 选择台前                                     | 退不动产              | 局 房地产权抵押登记   | >                  |
|                                          |                   | 现房抵押 (个人对个人) |                    |
| × (1) 实名认证后,可使用更多                        | \$特权功能 >          | 品 房地产权抵押登记   | >                  |
|                                          | ~ ~               | 现房抵押 (企业对银行) |                    |
| La」 ビリ 正<br>首页 政务服务 随手拍                  | 23 (8)<br>生活服务 我的 | ~ < 0        |                    |

### 第二步:阅读真实性承诺书、人脸验证

请仔细阅读内容,确认后勾选"我已阅读并确认此信息",点击 "现房抵押",并输入抵押人信息。

| 3:58 𝕶 N 🕸 🗟 "                                                                                                    | all 💷 80% 3:58                         |                                                                                                    | 👁 🛯 🗑 🛸 "il 💷 : 79% |
|----------------------------------------------------------------------------------------------------|----------------------------------------|----------------------------------------------------------------------------------------------------|---------------------|
| く 温馨提示                                                                                                    | •• • • • • • • • • • • • • • • • • • • | ξ                                                                                                    | •• 0                |
| "濮阳"不动产登记提交信息真实性承诺书<br>为确保"濮阳"不动产登记信息准确安全,配合<br>信息审核工作,本申请人做以下郑重承诺:<br>1、本申请人通过"濮阳"申请办理不动产登记业为权利人和义务人双方真实意愿表示,所录入<br>有效。<br>2、本申请人在"濮阳"申请办理不动产登记业经<br>申请人的信息,包括单位法人和购房人(抵押,<br>份证件,合同、委托书,不动产证明或证书等任<br>电子图片均真实,准确,无伪造、编造、隐瞒时<br>为,确保网上填写的信息与纸质材料信息3、若出现网上填写的信息与纸质材料信息3、若出现网上填写的信息与纸质材料信息3、若出现网上填写的信息与纸质材料信息3、若出现网上填写的信息与纸质材料信息3、若出现网上填写的信息为准。<br>4、因本申请人违反权利人和义务人真实意愿表<br>虚假材料或隐瞒真实情况等质因故意或过失辱或<br>或引起纠纷,造成登记机构损失的,本申请人配<br>有责任,如需撤(注)销登记的,本申请人配<br>有责任,如需撤(注)销登记的,本申请人配<br>完成撤(注)销手续。<br>5、本申请人承诺遵守"濮阳"不动产致记的来不能问<br>"我已阅读并确认此信息 |                                        | <u> れ 下 信息, 获取不动产</u><br>请输入<br>: 请输入<br>: 清输入<br>: 清输入<br>: 清<br>: 清<br>: 清<br>: 清<br>: 清<br>: 清<br>: 清<br>: 清 |                     |
| × ⊲ O □                                                                                                    | $\checkmark$                           | < ○                                                                                                    |                     |

核实名下不动产,点击抵押登记的不动产,确认抵押权人信息

| 3:59           | 👁 🕅 🗭 😤 "II 💷) 79% | 4:00       | 👁 🕅 🕼 🗟 "il 💷 79% |
|----------------|--------------------|------------|-------------------|
| く 房产信息         | ••• •              | く 抵押权人信息确认 | ••• 0             |
|                |                    | 选择预抵押银行    |                   |
| 之光1栋1单元1-1202  |                    | 抵押银行 请选择   | >                 |
| 豫(2020)台前县不动产校 | 三号                 | 银行分行 请选择   | >                 |
| 河南省濮阳市台 — —    | •                  | 选择代理人      |                   |
| 豫(2021)台前县不动产校 | · · 号              | 代理人 请选择    | >                 |
|                |                    | 确认代理人信息    |                   |
| 核实名下不动产        | 核实名下不动产            |            |                   |
| 并选择抵押的不动产      | •                  | 身份证        |                   |
|                |                    | 手机号码 请输入   |                   |
|                |                    | 输入银行信息     |                   |
| ~ < 0          |                    | ~ < 0      |                   |

#### 输入借款人信息,输入抵押信息。

| 4:00 🎭 🖉 🖓 🕲 🔶 "il 🖃 79% | 4:01 🕲 🖽 💊 | 👁 🛯 🗑 🗟 "l 💷 79% |
|--------------------------|------------|------------------|
| く 借款人信息确认 ・・・ 〇          | く 完善合同内容   | ••• 0            |
| +添加借款人                   | 责权金额 (万元)  | 44               |
| 姓名 王伟东                   | 抵押物价值 (万元) | 80               |
| 身份证号 4109271             | 抵押类型       | ○ 一般抵押 ● 最高额抵押   |
| 手机号码 19535907707         | 最高债权额 (万元) | 44               |
|                          | 债务起始日期     | 2023-07-07 >     |
|                          | 债务截止日期     | 2028-07-07       |
| 确认无误<br>点击下一步            |            | 输入抵押信息           |
|                          |            |                  |
| 准认无误 下一步                 | 确认         | 无误,生成合同          |
| 確认无误,下一步<br>信息有误,重新填写    | 确认         | 无误,生成合同          |

## 第三步:人脸识别,确认合同

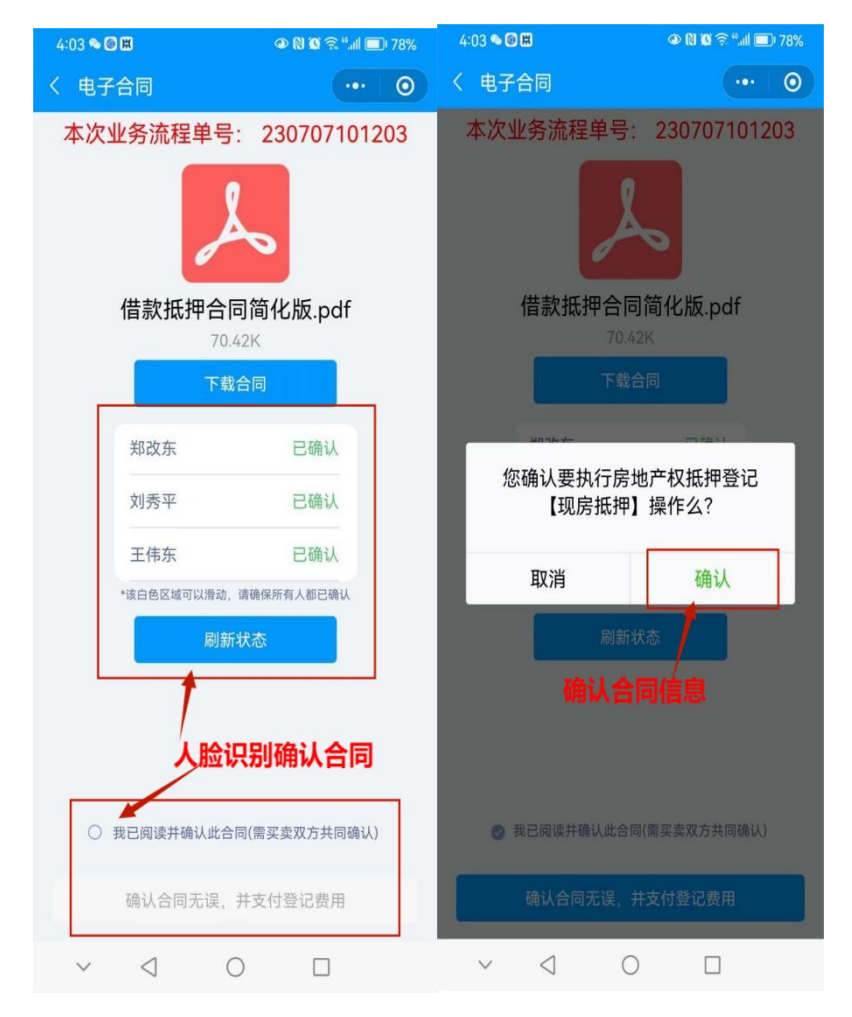

# 第四步:缴纳登记费,并下载电子发票

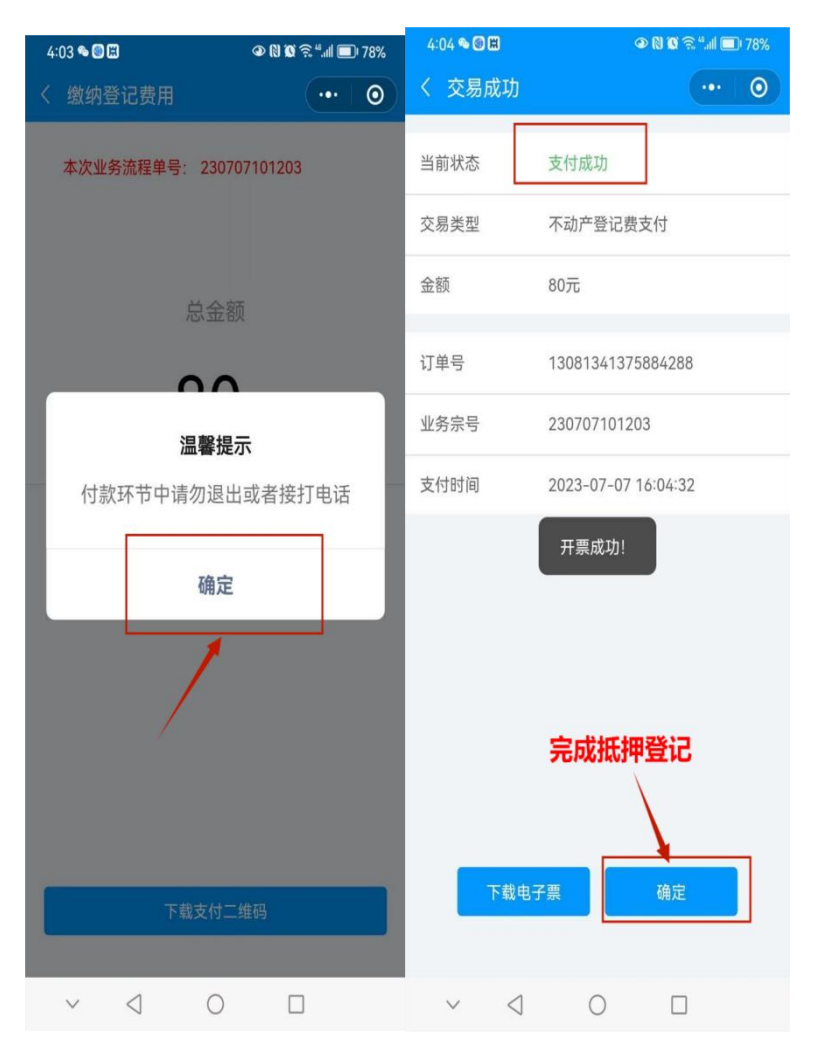

第五步:登记完成后可以进行不动产证明查 询,查询到此次登记信息,证明此次申请登 记成功。

| COMPANY OF A DATA OF A DEC               | CO 1 0007  | 1                    | a series a series a series a series a series a series a series a series a series a series a series a series a s | 10 CO 200 + CO + S                                                                                              |
|------------------------------------------|------------|----------------------|----------------------------------------------------------------------------------------------------|----------------------------------------------------------------------------------------------------|
| < 不动用服务                                  | ··· (0)    | 4                    | 下动产证明音调                                                                                                    | 0                                                                                                    |
| 不动产服务                                    | 4          | 河南<br>(X)<br>(1) (2) | 新規用市103時道001街<br>015種1単元0502<br>2020) 創用市平(5) <sup>の</sup> 道                                                    | 17. and 18. and 19. and 19. and 19. and 19. and 19. and 19. and 19. and 19. and 19. and 19. and 19. and 19. and |
| 不动产证书、证明                                 |            | 河南                   | 省濮阳市103街道001街                                                                                                   | 坊                                                                                                    |
| <b>不结产延书查询</b><br><i>限型、</i> 土地、林地、农用地等相 | XILE       | 78 C                 | 915曜1単元0502<br>2020)運用市手地产品                                                                                     | 930000003149                                                                                                    |
| <b>不结产证明查询</b><br>预结理、预告、抵押、算议地权         | ><br>等证明查询 |                      |                                                                                                    |                                                                                                    |
| 不动产费记                                    |            |                      |                                                                                                    |                                                                                                    |
| <b>不动产办事进度查询</b><br>不动产能关层务协理进度查询        | 3          |                      |                                                                                                    |                                                                                                    |
| 预售合同备案及预购商品房预告<br>知购商品房营造营业              | < 58       |                      |                                                                                                    |                                                                                                    |
| 授的商品房抵押权投合登记<br>抵押633省登记                 | 3          |                      |                                                                                                    |                                                                                                    |
| 10074078010<br>00000000                  | 一时间服务号     |                      |                                                                                                    | 之一這個服务司                                                                                                    |